## Instrukcja generowania pliku Service Plot do HP L630W

1. W pierwszej kolejności należy odnaleźć adres IP maszyny jaki ma ona nadany w sieci. Można go sprawdzić w zakładce Informacje  $\rightarrow$  Łączność, jak poniżej:

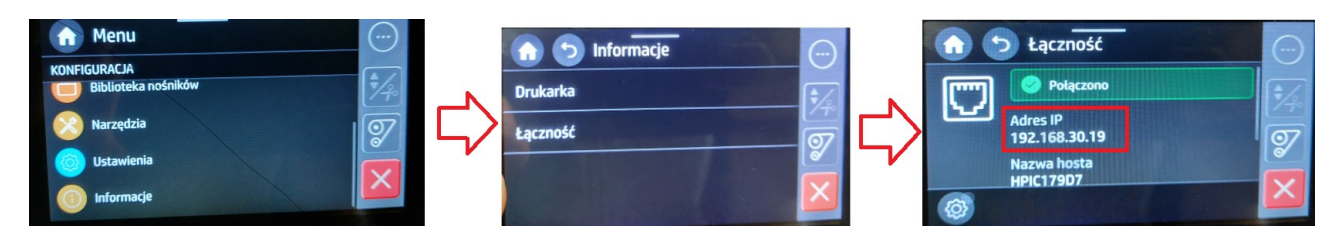

2. Adres IP maszyny należy wpisać w polu adresowym przeglądarki. W niektórych przypdkach należy usunąć automatycznie nadawaną część adresu "https://":

| Podgląd | 👏 Przeglądarka WWW Firel | ох   |                                        |
|---------|--------------------------|------|----------------------------------------|
|         | 💙 Roundcube Webmail ::   | O.X  | ① Błąd wczytywania strony × +          |
|         | · → C                    | Q    | https://192.168.30.19                  |
| Ó       |                          | ()   | HP Embedded Web Server — 192.168.30.19 |
|         |                          | Podp | oowiedzi Firefoksa                     |

3. W kolejnym kroku, po zalogowaniu na serwer maszyny (EWS) należy kliknąć Support Tools  $\rightarrow$  Service Support. Jeżeli Web Server jest po polsku, proszę analogicznie kliknąć w tłumaczenie.

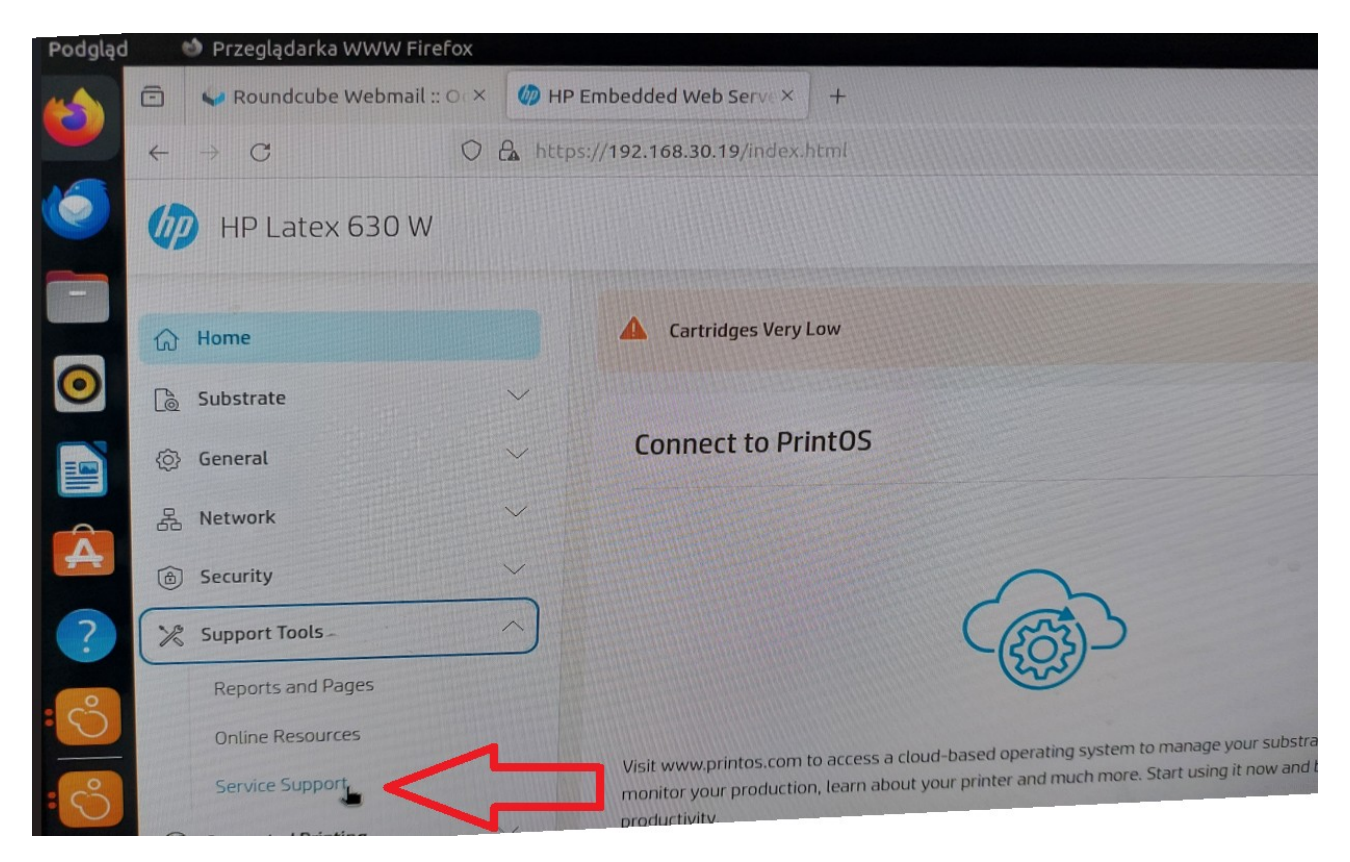

4. Maszyna poprosi o wpisanie PINu, unikatowego dla każdej drukarki. PIN ten można znaleźć jedynie na tabliczce znamionowej zamieszczonej z tyłu maszyny:

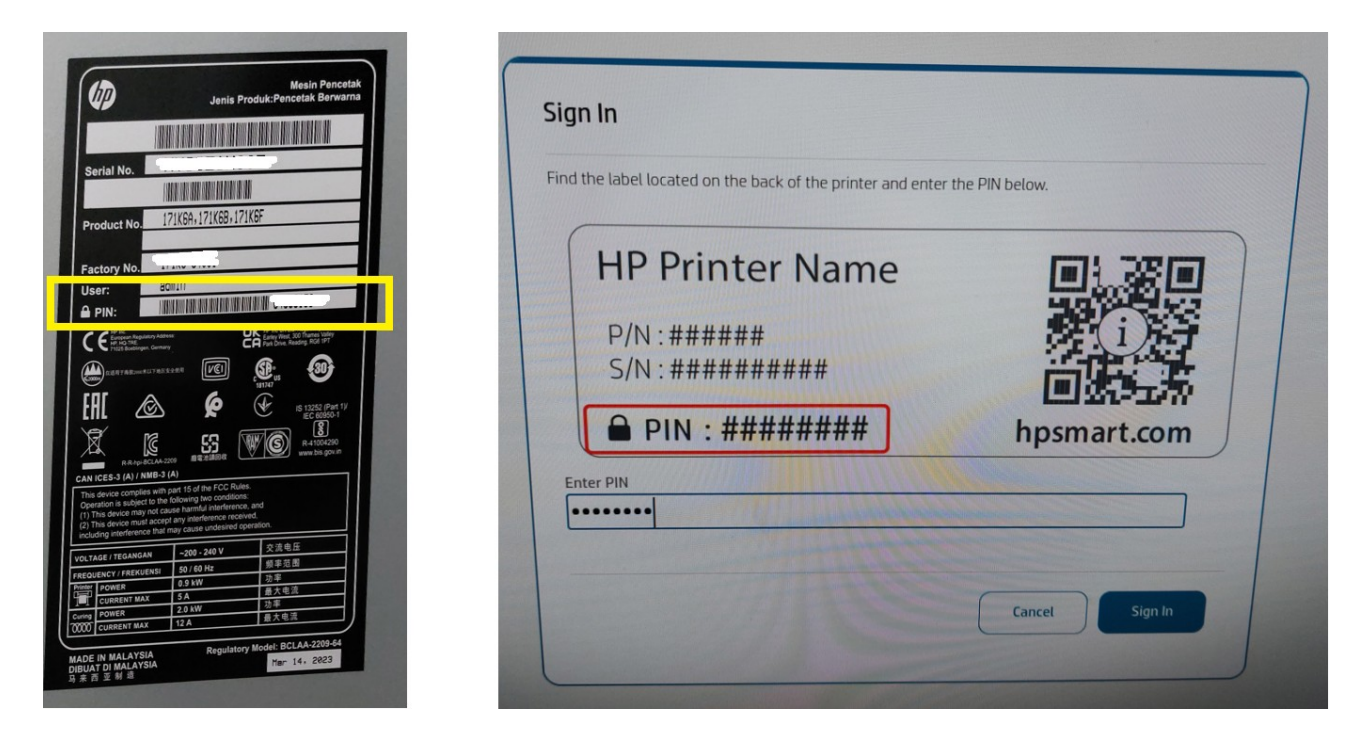

5. Z zakładki, która się otworzy można pobrać 2 warianty plików diagnostycznych. Strzałką na żółto zaznaczony jest DiagnosticPackage, o który serwis często prosi w razie potrzeby otwierania case'ów u producenta w HP. Strzałką na czerwono natomiast kilkamy, aby pobrać standardowy plik ServicePlot z maszyny:

| HP Latex 630 W                                           |   |                                                                                                    | 落 贷  | 0        |
|----------------------------------------------------------|---|----------------------------------------------------------------------------------------------------|------|----------|
| Home<br>Substrate                                        |   | Service Support                                                                                                    |      | q        |
| Network                                                  | ~ | Diagnostics Package                                                                                                    |      |          |
| Security Support Tools                                   | ~ | The diagnostics package is meant to be used only by HP Support personnel to give you assistance and should be extracted under HP Support guidance.<br>Collecting the information might take a while.                                                                                                    | 24   |          |
| Reports and Pages<br>Online Resources<br>Service Support |   | Service Information                                                                                                    |      | Download |
| Accessibility                                            |   | The Service Information provides information aimed to troubleshoot the printer and ensure you get the most out of it. It will be requested by HP Support when needed.<br>Collecting the information might take a while.<br>If your browser has a pop-up blocker installed, make sure it allows this website to open new windows. | Down | logd     |

6. Zaznaczamy Service Information i klikamy Download:

| eports and Pages                                                                                                    |  |
|----------------------------------------------------------------------------------------------------|--|
| Download                                                                                                    |  |
| Network Security Report         Service Information         Web Access Test Report         Connectivity Status Report         Job Log         Web Services Information Page         Network Configuration Report         Event Log         Open Source Licenses |  |

7. Tak pobrany plik przesyłamy na adres mailowy serwisu (<u>serwis@integart.com.pl</u>), jeżeli sprawa dotyczy wspracia serwisowego.

|                                                                                                    | E 17                                                                                                    | 0 |
|----------------------------------------------------------------------------------------------------|----------------------------------------------------------------------------------------------------|---|
| ne/ServiceInformation-2.pdf                                                                                      |                                                                                                    |   |
| — 🕂 + Skala automatyczna 🔗                                                                                       | ServiceInformation-2.pdf Pobjeranie ukończone — 3,9 MB                                                                                                    |   |
| Network Security Report                                                                                          | Wyświetl wszystkie                                                                                                    |   |
| Model Name: HP Latex 630 W                                                                                       |                                                                                                    |   |
| General Information                                                                                              | Not Specified                                                                                                    |   |
| Set Community Name<br>Get Community Name                                                                         | Not Specified                                                                                                    |   |
| ID Certificate<br>Issuer CN<br>Subject CN<br>Valid From<br>Valid To<br>Signature Algorithm<br>Extended Key Usage | Installed<br>HPIC179D7<br>APIC179D7<br>2023-12-12<br>2028-12-10<br>sha256WithRSAEncryption<br>Server Authentication<br>Client Authentication<br>Secure Email |   |
| Thumbprint 7b6ea2                                                                                                | b5c3a88252c19aad1c2af5b51fe583b544                                                                                                    |   |